## **Delinquent Taxes**

#### Add a Land Sale

Delinquent Taxes

Parcels

- Search by Party Name, Control Map Number, etc
- Click Find Now
- Double click on Parcel which will be sold

#### Task>Add Land Sale

- Enter Sold Date
- Amount Owed Defaults from amount due on Parcel including
  - Title Search fee, etc you may have added
- Bid Amount: Amount of Bid on day of sale
- Redeem By Date: Enter the last day to redeem parcel from Land Sale
- Redemption Amount: Defaults based on amount of taxes due on Parcel at the time of sale, plus the overage bid, if any on the parcel

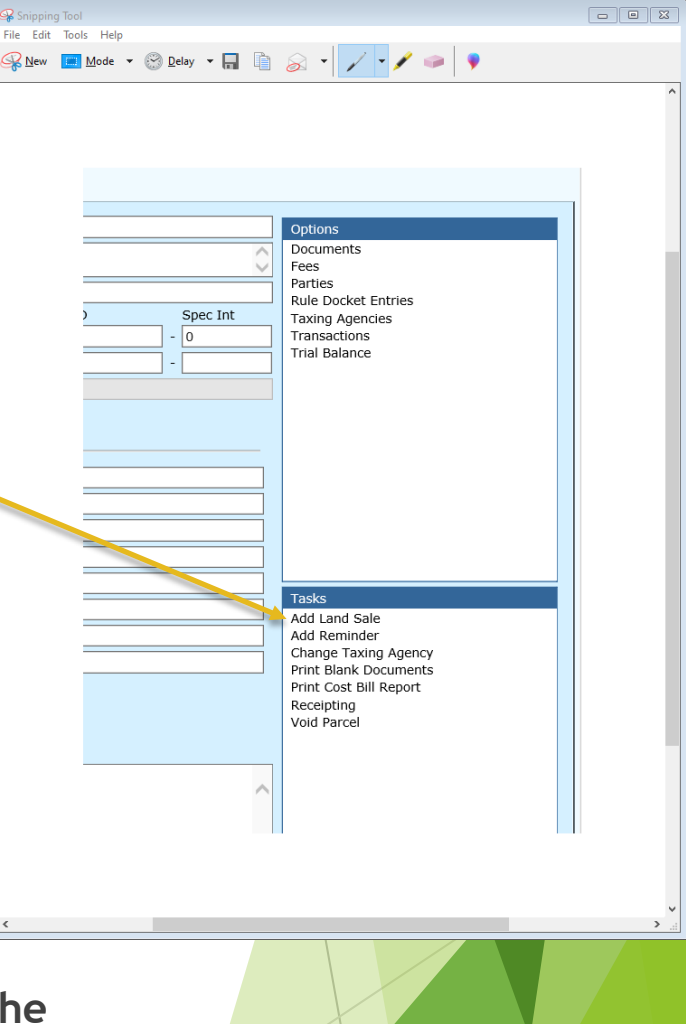

#### **Bidder Information**

- Business Name: Enter if bidder has a business
- Individual Name: Enter if bidder was an individual
- Address: Enter the bidder address, you will need if parcel is redeemed
- Phone Number: Enter bidder's number
- Click the Parcels Tab to select or deselect all years included in the sale
- When you click OK the Land Sale will now be an Option instead of a Task

| 🕈 <u>S</u> ave and Close 🌙     | More Options              |                    |                        |               |            |                             |                |  |
|--------------------------------|---------------------------|--------------------|------------------------|---------------|------------|-----------------------------|----------------|--|
| General Parcels                |                           |                    |                        |               |            |                             |                |  |
| Land Sale Number:              |                           |                    |                        |               |            |                             |                |  |
| Sold Date:                     | 1/26/2018                 |                    |                        |               |            |                             | *              |  |
|                                | Land Sale has been rede   | emed               |                        |               |            |                             |                |  |
| Amount Owed:                   | \$214.63                  |                    |                        |               |            |                             |                |  |
| Bid Amount:                    | \$500.00                  |                    |                        |               |            |                             | *              |  |
| Redeem By Date:                | 1/26/2019                 |                    |                        |               |            |                             | *              |  |
| Redemption Amount:             | \$500.16                  |                    |                        |               |            |                             |                |  |
| Bidder Information —           |                           |                    |                        |               |            |                             |                |  |
| Business Name:                 |                           |                    |                        |               |            |                             |                |  |
| Individual Name:               | John Q Public             |                    |                        | Bhopo Typo    | Hama       |                             |                |  |
| Address:<br>Business Mailing V | Columbia, TN 38401        |                    |                        | Phone Number: | nome       |                             |                |  |
|                                | This is the mailing addre | ss                 |                        |               |            |                             |                |  |
| Notes                          |                           |                    |                        |               |            |                             | \              |  |
| I                              |                           |                    |                        |               |            |                             |                |  |
|                                |                           |                    |                        |               |            |                             |                |  |
|                                |                           |                    |                        |               |            |                             |                |  |
|                                |                           |                    |                        |               |            |                             |                |  |
|                                |                           |                    |                        |               |            | <u></u> K                   | <u>C</u> ancel |  |
| _                              |                           |                    |                        |               |            |                             |                |  |
| D.                             | arcolo                    |                    |                        |               |            |                             |                |  |
| General                        |                           |                    |                        |               |            |                             |                |  |
| Select All                     | Parcel Number             | Taxing /           | Agency                 | Tax           | rear Owner |                             |                |  |
| <b>v</b> (                     | 00-000000 -               | 869.95000 Claiborn | e Co. Delinquent Taxes | 2016          | Franjo S   | ystems C/O Robert Perricone | e              |  |
| ✓ (                            | 00-000000 -               | 869.95000 Claiborn | e Co. Delinquent Taxes | 2015          | Franjo S   | ystems C/O Robert Perricone | e              |  |
|                                |                           |                    |                        |               |            |                             |                |  |

You have successfully entered a Land Sale

### Now we will Receipt a Land Sale

**Receipting Land Sale** 

If the BID amount was more than Taxes due, you will add DT Land Sale Overage line to the fees with amount of Overage as Total Assessed

#### **Options > Fees**

- Scroll to the bottom of Fees
- Add DT Land Sale Overage
- Total Assessed: Enter Land Sale Overage amount
- Reason: DT Land Sale Overage if this is not a reason click on Reason hyperlink and add New Reason

# Total Assessed and Total Due Amount should equal amount of bid

Save and Close 🥒 More Options General Audit If Paid By Date: 1/26/2018 Taxing Agency Bledsoe Co. Delinguent Tax - 4 Total Assessed Pav To Total Paid Total Due Fee  $\mathbf{v}$ \$44.00 Clerk DT Parcel Filing Fee (None) \$0.00 \$44.00  $\sim$ \$105.00 \$0.00 \$105.00 County DT Base Tax County DT Attorney Fee Highland G. Pendergrass  $\mathbf{v}$ \$10.50 \$0.00 \$10.50  $\sim$ \$55.13 \$55.13 County DT Interest/Penalty \$0.00 DT Land Sale Overage (None)  $\sim$ \$285.37 \$0.00 \$285.37  $\overline{\phantom{a}}$ (Select one) \$0.00 \$0.00 \$0.00 x

> Total Assessed Amount: **\$500.00** Total Paid Amount: **\$0.00** Total Due Amount: **\$500.00**

> > $\sim$

Reason: DT Land Sale Overage

Clear Fees

### Options >Land Sale > Receipt Land Sale

- Batch: Confirm Batch date is correct
- Type: Default to Land Sale
- Receipt Date: Defaults to date of the receipt batch
- Parcel Defaults Parcel # listed in Land Sale
- Calculation Date: Defaults to the land sale date
- Disposition: Defaults to NONE
- Receipt Amount: Either enter Total Amount Due in Receipt Amount field or check the Fee box and it will enter the Total Due Amount in this field
- NEXT

### Total Amount Due and Total Amount Receipted should be same amount

#### Receipt Type Selection

Select a batch and the type of receipt. If this is a case receipt, select one or more cases for this receipt. If this is a miscellaneous receipt, select the fee(s) and amount(s) for this receipt. Click Next to continue.

| Batch:            | tn-1/3/2018           | Ƴ * | Warnings                   |           |                       |                        |
|-------------------|-----------------------|-----|----------------------------|-----------|-----------------------|------------------------|
| Type:             | DT Land Sale          | ✓ * |                            |           |                       | ~                      |
| Receipt Date:     | 1/3/2018              | *   |                            |           |                       |                        |
| Parcel:           | 06-103103 -023.08000  | *   |                            |           |                       |                        |
| Calculation Date: | 1/26/2018             |     |                            |           |                       |                        |
| Disposition:      | (None)                | ~   |                            |           |                       | $\sim$                 |
| Receipt Amount:   | \$500.00              |     | Edit Clerks Notes          |           |                       |                        |
| Fees              |                       |     |                            |           |                       |                        |
| ✓ + Parce         | el Number Tax Year    |     | Taxing Agency              | Total Amo | unt Due Total Receij  | pt Amount              |
| ✓ + 06-1          | 03103 -023.08000 2014 |     | Bledsoe Co. Delinquent Tax |           | \$500.00              | \$500.00               |
|                   |                       |     |                            |           | Total Amount Due:     | \$500.00               |
|                   |                       |     |                            |           | Total Receipt Amount: | \$500.00               |
|                   |                       |     |                            |           |                       | <i><b>4</b></i> 566.56 |
|                   |                       |     |                            |           |                       |                        |

#### **Receipt Information**

#### Enter Receipt Information

Enter the amount tendered for this receipt. Click the Edit icon to add or edit payment methods or banks and choose from the menu. To remove a payment method from this receipt, click the Delete icon of the line to remove. Click Next to continue.

|                 | Payment Method                      | Amount Tendered | Additional Information |         |       |        |                        |          |
|-----------------|-------------------------------------|-----------------|------------------------|---------|-------|--------|------------------------|----------|
| X 🥒             | Business Check 🗸                    | \$500.00        | Check Number: 357951   |         | Bank: | (None) |                        | ~        |
| X 🧵             | (Select one)                        |                 |                        |         |       |        |                        |          |
|                 |                                     |                 |                        |         |       |        |                        |          |
|                 |                                     |                 |                        |         |       |        |                        |          |
|                 |                                     |                 |                        |         |       |        |                        |          |
|                 |                                     |                 |                        |         |       |        |                        |          |
|                 |                                     |                 |                        |         |       |        | Total Amount Tendered: | \$500.00 |
|                 |                                     |                 |                        |         |       |        | Receipt Amount:        | \$500.00 |
|                 |                                     |                 |                        |         |       |        | Change Due:            | \$0.00   |
| Receipt Type:   | Regular                             |                 | ~                      | * Notes |       |        |                        |          |
| Received Of:    | John Q Public                       |                 | ~                      | *       |       |        |                        | ~        |
| Receipt Date:   | 1/3/2018                            |                 |                        |         |       |        |                        |          |
| Due Date:       | 1/3/2018                            |                 |                        |         |       |        |                        |          |
|                 | Print this receipt                  |                 |                        |         |       |        |                        |          |
| Receipt Printer | r: HP Officejet 4630 series (Networ | k)              | ~                      | *       |       |        |                        |          |
|                 | This is a manual receipt            |                 |                        |         |       |        |                        |          |
|                 |                                     |                 |                        |         |       |        |                        |          |
|                 |                                     |                 |                        |         |       |        |                        |          |
|                 |                                     |                 |                        |         |       |        |                        |          |
|                 |                                     |                 |                        |         |       |        |                        |          |
|                 |                                     |                 |                        |         |       |        |                        |          |
|                 |                                     |                 |                        |         |       |        |                        |          |
|                 |                                     |                 |                        |         |       |        |                        |          |
|                 |                                     |                 |                        |         |       |        |                        | $\sim$   |
|                 |                                     |                 |                        |         |       |        |                        |          |
|                 |                                     |                 |                        |         |       |        | < Back Next >          | Cancel   |
|                 |                                     |                 |                        |         |       |        |                        |          |
|                 |                                     |                 |                        |         |       |        |                        |          |
|                 |                                     |                 |                        |         |       |        |                        |          |

#### Confirm Completing Receipt screen is correct

| _  |                                                                                                    |                 |                        |        |       |        |  |  |  |  |
|----|----------------------------------------------------------------------------------------------------|-----------------|------------------------|--------|-------|--------|--|--|--|--|
| C  | Completing Receipt<br>You have successfully specified the information required to add a receipt transaction. Review the information below and click Finish to execute. |                 |                        |        |       |        |  |  |  |  |
| ., | Summary                                                                                                    |                 |                        |        |       |        |  |  |  |  |
|    | Receipt Type: Regular                                                                                                    |                 |                        |        |       |        |  |  |  |  |
|    | Received Of: John Q Public                                                                                                    |                 |                        |        |       |        |  |  |  |  |
|    | Receipt Date: 1/3/2018                                                                                                    |                 |                        |        |       |        |  |  |  |  |
|    | Due Date: 1/3/2018                                                                                                    |                 |                        |        |       |        |  |  |  |  |
|    |                                                                                                    |                 |                        |        |       |        |  |  |  |  |
|    | Payment Method Information                                                                                                    |                 |                        |        |       |        |  |  |  |  |
|    | Payment Method                                                                                                    | Amount Tendered | Additional Information |        |       |        |  |  |  |  |
|    |                                                                                                    |                 |                        |        |       |        |  |  |  |  |
|    | Business Check                                                                                                    | \$500.00        | Check Number:          | 357951 | Bank: | (None) |  |  |  |  |
|    |                                                                                                    |                 |                        |        |       |        |  |  |  |  |
|    | Total Amount Tendered:                                                                                                    | \$500.00        |                        |        |       |        |  |  |  |  |
|    | Change Due:                                                                                                    | \$0.00          |                        |        |       |        |  |  |  |  |
|    |                                                                                                    |                 |                        |        |       |        |  |  |  |  |
|    |                                                                                                    |                 |                        |        |       |        |  |  |  |  |

< Back Finish Cancel

#### **Receipting Land Sale Complete**

Receipt Has Been Created

Click the task you wish to perform. Click Close to return to the main menu.

Receipt Number: 10590

Receipt has been created and accounting entries have been made.

Tasks Reprint Receipt Add Another Receipt Open Receipt Batch

Close

The End